# YÖKSİS Kullanım Kılavuzu

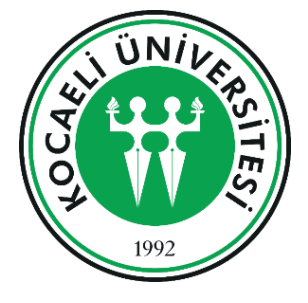

# Sıkça Sorulan Sorular

• YÖK Akademik'teki profil verilerimi nasıl güncelleyebilirim?

yoksis.yok.gov.tr'den giriş yapmalısınız. Şifre işlemleri için üniversiteniz Personel Dairesi ile görüşebilirsiniz. YÖKSİS'e giriş yaptıktan sonra Personel İşlemleri->Özgeçmiş İşlemleri->Özgeçmiş Oluşturma menüsüne tıklayarak açılacak ekranda güncelleme yapabilirsiniz.

 YÖK Akademik'teki profil verilerimi güncelledikten sonra aramada neden listelenmedim?

Verilerinizi güncelledikten sonra ilgili kayıtlarınızın indekslenmesi için belli bir süre geçmesi gerekmektedir. İndeksleme işleminden sonra tekrar listeleneceksiniz.  <u>Birlikte çalıştığım yazarlar listesinde birlikte çalışmadığım kişiler de</u> <u>listelenmektedir. Nasıl düzeltebilirim?</u>

akademik.arama@yok.gov.tr mail adresine ilgili kişileri ve TC Kimlik Numaranızı, Birlikte Çalıştığım Kişiler konulu mail atarsanız ilgili düzeltmeler sistemden yapılacaktır.

• Yönettiğim lisansüstü tezlerin bir kısmı neden listelenmemektedir?

İlgili tezlerde danışman TC Kimlik numaranız eşleşmiyor olabilir. akademik.arama@yok.gov.tr mail adresine ilgili tezleri ve TC Kimlik Numaranızı, Yönetilen Tezler konulu mail atarsanız ilgili düzeltmeler sistemden yapılacaktır.

• <u>Doçentlik unvanımı almama rağmen "YÖK Akademik" sisteminde hala eski</u> <u>unvanım görülmektedir</u>

Sistemimizde akademisyenler kadro unvanlarıyla listelenmektedir. Görev unvanı olarak doçent unvanını alsanız bile doçentlik kadrosuna geçmediğiniz sürece hangi kadroda bulunuyorsanız o şekilde listeleneceksiniz. • YÖK Akademik sistemindeki kişisel sayfamın linkini nasıl elde edebilirim?

https://yoksis.yok.gov.tr üzerinden YÖKSİS'e giriş yaptıktan sonra Personel İşlemleri->Özgeçmiş İşlemleri->Özgeçmiş Oluşturma menüsüne tıklayarak açılacak ekranda Kişisel bilgiler->Yök Akademik ekranından "Direkt Link" alanı sizin kişisel sayfanıza yönlenmektedir.

• YÖKSİS hesabımdaki makale ve WOS H index bilgilerim eksik. Nasıl düzeltebilirim?

https://yoksis.yok.gov.tr üzerinden YÖKSİS'e giriş yaptıktan sonra Personel İşlemleri->Özgeçmiş İşlemleri->Özgeçmiş Oluşturma->Yayınlar->Makale menüsüne tıklayarak açılacak ekranda Otomatik Bulunan veya Makale Ekle menüsüne tıklayabilirsiniz.

YÖKSİS hesabınızdaki yayınlarınızın güncel olması ve WoS H Index değerinizi doğru yansıtılabilmesi için https://yoksis.yok.gov.tr üzerinden YÖKSİS'e giriş yaptıktan sonra Personel İşlemleri->Özgeçmiş İşlemleri->Özgeçmiş Oluşturma-> Wos H Index menüsünde ResearcherID bilginizi yazarak yenile butonuna tıklayabilirsiniz. İDARİ GÖREV (Yeni Ekle -> Ekle )

Üniversite içinde görev aldığınız idari görevleri bu alandan ekleyebilirisiniz. Görev tanımı bölümünde olmayan ve üniversite dışında bulunan deneyimler için Üniversite dışı deneyim formunu kullanmalısınız.

|                     |                     |      | 🛓 🔑 🤁 🛛 Yeni Ekle 🗸                   |   |
|---------------------|---------------------|------|---------------------------------------|---|
|                     |                     |      | + Ekle                                | h |
|                     |                     | I    | 🔗 Üniversite Bilgi Sistemi            |   |
| Bitiş               | Tarihi              | .↓↑  | Eylem                                 |   |
|                     |                     |      |                                       |   |
|                     |                     |      |                                       |   |
|                     |                     |      | ki                                    |   |
| Bulunduğu<br>Yer    | OYurt İçi Yurt Dışı |      |                                       |   |
| Üniversite *        |                     |      | Seçiniz                               |   |
| Görev<br>Tanımı *   | Görev Tanımı        | •    |                                       |   |
|                     |                     | Deva | Bulunduğu OYurt İçi OYurt Dışı<br>Yer |   |
| Başlangıç<br>Tarihi | Başlanç             |      | Görev Görev Tanımı • Diğer            |   |
|                     |                     |      | Ülke •                                |   |
|                     |                     |      | Üniversite Vilversite Vijer           |   |
|                     |                     |      | Fakülte * Fakülte                     |   |
|                     |                     |      | Bölüm * Bölüm                         |   |
|                     |                     |      | Anabilim Dalı<br>Dalı *               |   |
|                     |                     |      |                                       |   |

### YENİ EKLE-> EKLE

ÜNİVERSİTE DIŞI DENEYİM

Üniversite dışı deneyimleriniz bu alandan girebilirsiniz.

| Kapsam               | OUlusal Destekli OUluslararası Destekli |
|----------------------|-----------------------------------------|
| Proje Destek<br>Türü | Lütfen Seçiniz                          |
| Proje Durumu         | Lütfen Seçiniz -                        |
| Proje Adı            | Proje Adi                               |
| Proje Konusu         | Proje Konusu                            |
| Proje Ekibi          | Proje Ekibi                             |
| Bütçesi              | Bütçesi                                 |
| Para Se<br>Birimi    | çiniz •                                 |
| Tarih                | Başla                                   |
|                      | Kaydet Vazgeç                           |

DERSLER

|                              |                                        | La<br>La<br>La<br>La<br>La<br>La<br>La<br>La |
|------------------------------|----------------------------------------|----------------------------------------------|
|                              |                                        | <b>↓</b> ↑ Eylem                             |
| Ders Bilgisi bölümünde       | Ders Ekle                              |                                              |
| yüklenmesi istenecektir. Bir | Adı * Adı                              | Önceki Sonraki                               |
| diğer dersleri de içeriyorsa | öğrenim Öğrenim Derecesi<br>Derecesi * |                                              |
| kolayca yüklenebilir.        | Dil * Dil                              | •                                            |
|                              | Akademik Akademik Yıl                  | •                                            |
|                              | Haftalık Top.<br>Ders Saati * *        |                                              |
|                              |                                        | Kaydet Vazgeç                                |
|                              |                                        |                                              |
| YENİ EKLE -> ÜNİVERSİT       | TE BİLGİ SİSTEMİ                       |                                              |

| Üniversi<br>dersleri<br>servisler<br>listeden<br>yapabili | ite bilgi siste<br>sistemimize<br>raracılığıyla<br>sisteme ak<br>rsiniz. | emi verdiğiniz<br>e web<br>gönderiyorsa<br>tarma işlemi | Bitiş Tarihi | t Ek<br>S Ür<br>↓↑ Eylem | ile<br>Niversite B | Yeni Ekle → |
|-----------------------------------------------------------|--------------------------------------------------------------------------|---------------------------------------------------------|--------------|--------------------------|--------------------|-------------|
| Üniversite [<br>Tür                                       | Dışı Deneyim Ekle<br>Tür                                                 | •                                                       | ×            |                          | Öncek              | i Sonraki   |
| Kuruluş Adı *                                             | Kuruluş Adı                                                              |                                                         |              |                          |                    |             |
| Görev Adı *                                               | Görev Adı                                                                |                                                         |              |                          |                    |             |
| İş Durumu                                                 | Tam Zamanlı Ya<br>Lütfen bu seçeneklerde                                 | rı Zamanlı<br>n birini belirleyin.                      |              |                          |                    |             |
| Başlangıç<br>Tarihi                                       | 2019                                                                     | Vevam Ediyor                                            |              |                          |                    |             |
| İş Tanımı                                                 | İş Tanımı                                                                |                                                         | <i>i</i> e   |                          |                    |             |
|                                                           |                                                                          | Kaydet                                                  | Vazgeç       |                          |                    |             |

YÖNETİLEN TEZLER

#### YÖNETİLEN TEZLER (TEZ MERKEZİ)

| Tezler Ekle       |                  |               |
|-------------------|------------------|---------------|
| Ulusal Tez Merkez | indeki Tezler    | ± ⊁ 3 Q —     |
| Yazar Adı Soyadı  | Yazar Adı Soyadı |               |
| Tez No            | Tez No           |               |
| Tez Adı           | Tez Adı          |               |
|                   |                  | Temizle Q Ara |

YÖNETİLEN TEZLER (YURT DIŞI)

| Yurt Dışı Tez Ekle                |                                              |                       | ×  |
|-----------------------------------|----------------------------------------------|-----------------------|----|
| Yönetildiği Yer *                 | ÖÜniversite Dışı OYurt Dışı ÖÜniversitede an | na tez merkezinde yok |    |
| Tür*                              | Tür                                          | •                     |    |
| Kurum *                           | Kurum                                        | •                     |    |
| Yönetilen yer *                   | Yönetilen yer                                |                       |    |
| Yazar Adı Soyadı *                | Yazar Adı                                    | Soyadı                |    |
| Tez Adı *                         | Tez Adı                                      |                       |    |
| Konu *                            | Konu                                         |                       |    |
|                                   |                                              |                       | 11 |
| Danışman Sıranız *                | 1                                            |                       |    |
| Danışman Adı<br>Danışman Soyadı * | Danışman Adı                                 | Danışman Soyadı       |    |
| Yıl *                             | Yil                                          |                       |    |
|                                   |                                              | Kaydet Vazgeç         |    |

#### YAYINLAR

#### MAKALE

- 1. Makale bilgilerinizi sisteme aktardığınız ekranda doi üzerinden (doi 10. İle başlamalı http iel başlayan adresi kullanılmamadır.)
- 2. Dergi adı üzerinden otomatik aratma yapılabilir bu aramada çıkmayanlar ise elle girilebilir.

Makale Kayıt Ekleme

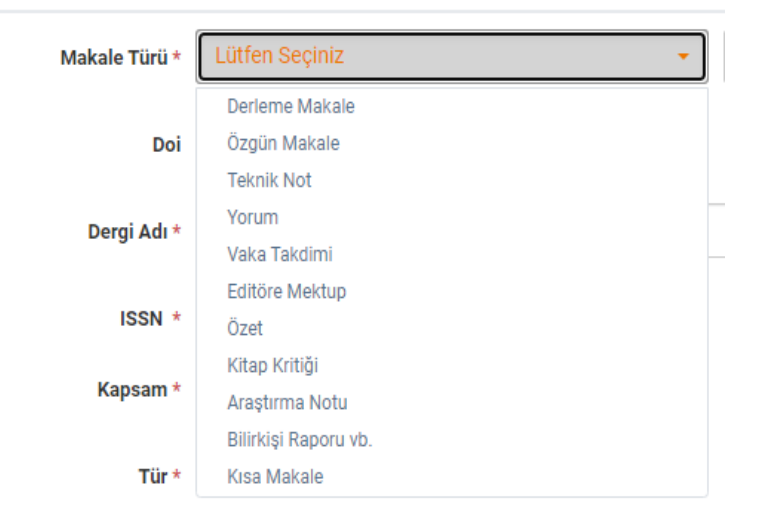

#### YAYINLARI DİĞER SİSTEMLERDEN AKTARMAK

Sistem Web of Sicence, Tr Dizin, Pubmed ve Elsevier üzerinden yayınlarınızı ORCID numaranızla sistemlerin sorgulama kısıtları dahilinde otomatik bulmak için yapılandırılmıştır. Bulunan kayıtlar otomatik bulunan seçeneği ile sunulmuştur.

Otomatik bulunamayan kayıtlar üzerinden

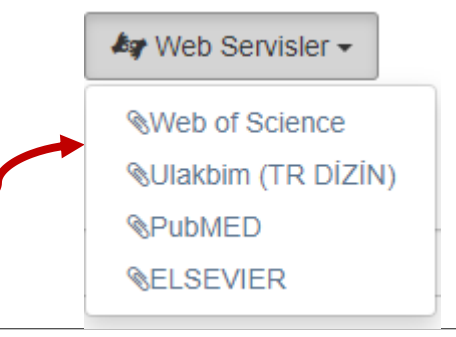

form aracılığıyla sorgulama yapabilirsiniz.

|                             | Topic                                            | Arama Terimi *                      | ORCID              |      |       |
|-----------------------------|--------------------------------------------------|-------------------------------------|--------------------|------|-------|
| Jlakbim                     |                                                  |                                     |                    | 2021 | Q Ara |
| Yazar<br>Yayın Adı<br>ORCID | Arama Terimi* 0000-00<br>içinde Ara * @ Tr Dizin | 01-5855-0193<br>Otomatik Bulunanlar |                    |      |       |
| Yayın Adı  Dergi Adı        | Türü Yazar Gün/Ay Yıl Cilt Sayı Sayfa Ende       | Start<br>ks DOI ISSN Date Tü        | ⊡<br>ir ↓† Seçiniz |      |       |

KİTAP EKLEME

| Kitap Kayıt Eklem | e                                          | ✓ Vazgeç |
|-------------------|--------------------------------------------|----------|
| Kapsam            | OUlusal OUluslarası                        |          |
| Kitap Türü        | Lütfen Seçiniz                             |          |
| Alan Bilgisi      | Alan Bilgisi ve Anahtar Kelime             |          |
| Katkı Düzeyi      | Tümü Bölüm(ler)                            |          |
| Kitap Adı         | Kitap Adı                                  |          |
| Editör Ad(lar)ı   | Soyad Ad, Soyad Ad                         |          |
| Yazar(lar) *      | Yazar Girişi                               |          |
| Yayın Evi         | Yayın Evi                                  |          |
| Yıl/Dil           | 2021 Türkçe •                              |          |
| Basım Türü        | Lütfen Seçiniz 🝷                           |          |
| Kaçıncı Basım     | Basım Sayısı                               |          |
| Sayfa Sayısı      | Sayfa Sayısı                               |          |
| ISBN              | Uluslararası Standart Kitap Numarası       |          |
| Ülke              | Ülke - Şehir Şehir                         |          |
|                   | Eser Etik İnceleme sonucunda ceza almıştır |          |

| BILDIRI E      | KLEME                            |                            |
|----------------|----------------------------------|----------------------------|
| Kapsam *       | OUlusal OUluslarası              | <ul> <li>Vazgeç</li> </ul> |
| Sunum Türü *   | Sunum Türü 🗸                     |                            |
| Bildiri Türü   | Bildiri Türü 🔹                   |                            |
| Alan Bilgisi*  | Alan Bilgisi ve Anahtar Kelime   |                            |
| Bildiri Adı *  | Bildiri Adı                      |                            |
| Yazar(lar) *   | Yazar Girişi                     |                            |
| Etkinlik Adı*  | Etkinlik Adı                     |                            |
| Tarih *        | Başlangıç Tarihi                 |                            |
| Etkinlik Dili* | Etkinlik Dili 👻                  |                            |
| Doi            | Digital Object Identifier Doi No |                            |
| ISBN           | Uluslararası Standart Kitap Nur  |                            |
| Destekleyici   | Var                              |                            |

# TASARIM/ÖDÜL/PATENT

| atentler Ekle                 |                                                 | ×  |
|-------------------------------|-------------------------------------------------|----|
| Aktar                         | Türk Patent ve Marka Kurumu                     |    |
| Kurum/ Akademik<br>Unvanı     | Kurum Akademik Ur Değiştir                      |    |
| Patent Başvuru<br>Sahipleri * | Patent Başvuru Sahipleri 0                      |    |
| Patent Buluş<br>Sahipleri*    | Patent Buluş Sahipleri                          |    |
| Patent Kategori *             | Patent Kategori -                               |    |
| Patent Dosya Tipi *           | Patent Dosya Tipi   Patent Sinifi Patent Sinifi |    |
| Başvuru Türü *                | Başvuru Türü   Patent No No                     |    |
| Patent Başlık *               | Patent Başlık                                   |    |
| Buluş Özet *                  | Buluş Özet                                      |    |
| Patentin ∆lındığı Yıl         | Patentin /                                      | // |

| SANATSAL                               | FAALİYETLER                                                                                                    |
|----------------------------------------|----------------------------------------------------------------------------------------------------|
| Sanatsal Faaliyet                      | Kayıt Ekleme 🗸 Vazgeç                                                                                                    |
| Kurum/ Akademik<br>Unvanı              | Kurum Akademik Unv Değiştir                                                                                                    |
| Ana Tür*                               | Ana Tür                                                                                                    |
| Kapsam *                               | Ulusal Uluslarası                                                                                                    |
| Tip*                                   | Özgün Karma                                                                                                    |
| Alt Tür (Faaliyet/Eser)*               | Alt Tür (Faaliyet/Eser) Seçiniz                                                                                                    |
| Adı<br>(Faaliyet/Eser/Etkinlik) *      | Adı (Faaliyet/Eser/Etkinlik)                                                                                                    |
| Etkinlik -Yayın-Faaliyet<br>Yeri vb.   | Etkinlik -Yayın-Faaliyet Yeri vb.                                                                                                    |
| Etkinlik Tarihi*                       | Başlangıç Tarihi 🖆 💽 Devam Ediyor                                                                                                    |
| Süre<br>(Saat:Dakika:Saniye)           |                                                                                                    |
| Düzenleyenler/Yer<br>alanlar/icracılar | Düzenleyenler/Yer alanlar/icracılar                                                                                                    |
| Ülke                                   | Ülke • Şehir Şehir                                                                                                    |
| Etkinlik Dili                          | Etkinlik Dili -                                                                                                    |
| Etkinlik Tekrarı*                      | Aynı yıl içerisinde tekrar eden sergi, konser ve gösteri ise tekrar sayısını belirtiniz. (Her tekrar eden faaliyet için yeni bir kayıt giriniz) İlk gösterim için 1 olarak bırakınız. |
|                                        | Kaydet                                                                                                    |

| Kurum/ Akademik<br>Unvanı            | Kurum                  |   |              | Akademik UI De | eğiştir |        |
|--------------------------------------|------------------------|---|--------------|----------------|---------|--------|
| Adı*                                 | Adı                    |   |              |                |         |        |
| Tür*                                 | Tür                    |   |              |                |         | -      |
| Tür*                                 | Ulusal Uluslarası      |   |              |                |         |        |
| İçerik *                             | İçerik                 |   |              |                |         |        |
| Yer*                                 | Yer                    |   |              |                |         |        |
| Süre                                 | Süre tip               | • |              |                |         |        |
| Tarih *                              | Başlangıç Tarihi       | Ë | Bitiş Taril  | ni             |         | Ê      |
|                                      |                        |   | Devam        | Ediyor         |         |        |
| /elik Ekle                           |                        |   |              |                | Kaydet  | Vazgeç |
| Üyelik Durumu *                      | Üyelik Durumu          |   |              |                |         | -      |
| Kuruluş Adı*                         | Kuruluş Adı            |   |              |                |         |        |
|                                      | Bilimsel Kuruluş Diğer |   |              |                |         | /      |
| Kuruluş Türü *                       |                        |   | D            |                | 2021    |        |
| Kuruluş Türü *<br>Başlangıç Tarihi * | 2019                   |   | Bitiş Tarihi |                |         |        |

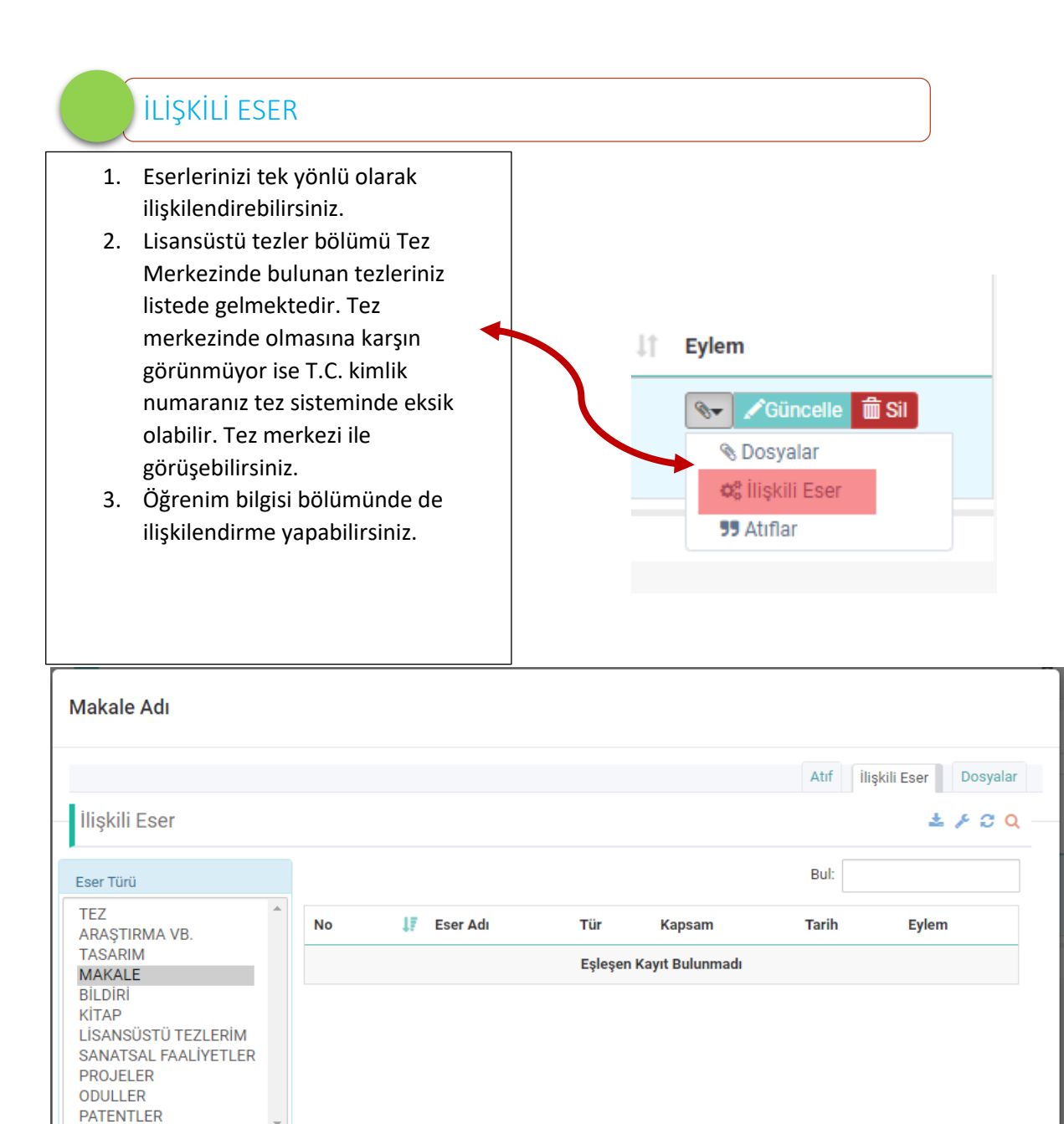

| Sayfada 🗸 🗸 Kayıt Göster | Önceki | Sonraki |
|--------------------------|--------|---------|
|                          |        |         |

| <ol> <li>Doktora öncesi ve<br/>Sonrası olarak atıf<br/>bilginizi sisteme<br/>girebilirsiniz.</li> </ol>                                                                                                    |                                                                      | ↓1       Eylem         Image: Constraint of the ser       Image: Constraint of the ser         Image: Ser       Image: Constraint of the ser         Image: Ser       Image: Constraint of the ser         Image: Ser       Image: Constraint of the ser         Image: Ser       Image: Constraint of the ser         Image: Ser       Image: Constraint of the ser         Image: Ser       Image: Constraint of the ser         Image: Constraint of the ser       Image: Constraint of the ser         Image: Constraint of the ser       Image: Constraint of the ser         Image: Constraint of the ser       Image: Constraint of the ser         Image: Constraint of the ser       Image: Constraint of the ser         Image: Constraint of the ser       Image: Constraint of the ser         Image: Constraint of the ser       Image: Constraint of the ser         Image: Constraint of the ser       Image: Constraint of the ser         Image: Constraint of the ser       Image: Constraint of the ser         Image: Constraint of the ser       Image: Constraint of the ser         Image: Constraint of the ser       Image: Constraint of the ser         Image: Constraint of the ser       Image: Constraint of the ser         Image: Constraint of the ser       Image: Constraint of the ser         Image: Constraint of the ser |  |  |
|----------------------------------------------------------------------------------------------------|----------------------------------------------------------------------|----------------------------------------------------------------------------------------------------|--|--|
|                                                                                                    |                                                                      |                                                                                                    |  |  |
| equency and temperatur                                                                                                    | e impact on the elec                                                 | trical properties of LaCr0.99Pd0.01O3-& compound                                                                                                    |  |  |
| equency and temperatur<br>Eser Adı<br>Dönem                                                                                                    | e impact on the elect<br>Frequency and tempera<br>2020               | etrical properties of LaCr0.99Pd0.01O3-& compound                                                                                                    |  |  |
| equency and temperatur<br>Eser Adı<br>Dönem<br>SSCI, SCI-Exp, AHCI                                                                                                    | e impact on the elect<br>Frequency and tempera<br>2020               | ctrical properties of LaCr0.99Pd0.01O3-& compound<br>Ilişkili Eser Atıflar Dosyalar<br>ature impact on the electrical properties of LaCr0 99Pd0 01O3 & comp<br>CI, SCI-Expanded, SSCI ve AHCI kapsamındaki dergilerde yayınlanmış<br>akalelerde atıf                                                                                                    |  |  |
| equency and temperatur<br>Eser Adı<br>Dönem<br>SSCI, SCI-Exp, AHCI<br>Alan Endeksleri                                                                                                    | e impact on the elect<br>Frequency and tempera<br>2020 SC<br>m<br>Al | ctrical properties of LaCr0.99Pd0.01O3-& compound<br>liişkili Eser Atıflar Dosyalar<br>ature impact on the electrical properties of LaCr0 99Pd0 01O3 & comp<br>CI, SCI-Expanded, SSCI ve AHCI kapsamındaki dergilerde yayınlanmış<br>akalelerde atıf<br>an endeksleri (varsa) kapsamındaki dergilerde yayınlanmış makalelerde atıf                                                                                                    |  |  |
| equency and temperatur<br>Eser Adı<br>Dönem<br>SSCI, SCI-Exp, AHCI<br>Alan Endeksleri<br>Diğer uluslararası                                                                                                    | e impact on the elect<br>Frequency and tempera<br>2020 SC<br>M<br>Al | ctrical properties of LaCr0.99Pd0.01O3-& compound<br>liişkili Eser Atıflar Dosyalar<br>ature impact on the electrical properties of LaCr0 99Pd0 01O3 & comp<br>Cf, SCI-Expanded, SSCI ve AHCI kapsamındaki dergilerde yayınlanmış<br>akalelerde atıf<br>an endeksleri (varsa) kapsamındaki dergilerde yayınlanmış makalelerde atıf<br>ğer uluslararası hakemli dergilerde yayınlanmış makalelerde atıf                                                                                                    |  |  |
| equency and temperatur<br>Eser Adı<br>Dönem<br>SSCI, SCI-Exp, AHCI<br>Alan Endeksleri<br>Diğer uluslararası<br>Ulakbim                                                                                                    | e impact on the elect                                                | ctrical properties of LaCr0.99Pd0.01O3-& compound<br>liţşkili Eser Atıflar Dosyalar<br>ature impact on the electrical properties of LaCr0 99Pd0 01O3 & comp<br>CI, SCI-Expanded, SSCI ve AHCI kapsamındaki dergilerde yayınlanmış<br>akalelerde atıf<br>an endeksleri (varsa) kapsamındaki dergilerde yayınlanmış makalelerde atıf<br>ğer uluslararası hakemli dergilerde yayınlanmış makalelerde atıf<br>AKBİM tarafından taranan ulusal hakemli dergilerde yayınlanmış<br>akalelerde atıf                                                                                                    |  |  |
| equency and temperatur<br>Eser Adı<br>Dönem<br>SSCI, SCI-Exp, AHCI<br>Alan Endeksleri<br>Diğer uluslararası<br>Ulakbim<br>Uluslararası kitaplardan                                                                                     | e impact on the elect                                                | ctrical properties of LaCr0.99Pd0.01O3-& compound                                                                                                    |  |  |
| equency and temperatur<br>Eser Adı<br>Dönem<br>SSCI, SCI-Exp, AHCI<br>Alan Endeksleri<br>Diğer uluslararası<br>Ulakbim<br>Uluslararası kitaplardan<br>Ulusal kitaplardan                                                               | e impact on the elect                                                | ctrical properties of LaCr0.99Pd0.01O3-& compound           Ilişkili Eser         Atrilar         Dosyalar           ature impact on me electrical properties of LaCr0 99Pd0 01O3 & comp         Dosyalar           CI, SCI-Expanded, SSCI ve AHCI kapsamındaki dergilerde yayınlanmış akalelerde atıf         Dosyalar           an endeksleri (varsa) kapsamındaki dergilerde yayınlanmış makalelerde atıf         Dosyalar           AKBİM tarafından taranan ulusal hakemli dergilerde yayınlanmış akalelerde atıf         Dosyalar           AKBİM tarafından taranan ulusal hakemli dergilerde yayınlanmış bilimsel atıf         Dosyalar                                                                                                    |  |  |
| equency and temperatur<br>Eser Adı<br>Dönem<br>SSCI, SCI-Exp, AHCI<br>Alan Endeksleri<br>Diğer uluslararası<br>Ulakbim<br>Uluslararası kitaplardan<br>Ulusal kitaplardan<br>Güzel Sanatlar Uluslararası                                | e impact on the elect                                                | etrical properties of LaCr0.99Pd0.01O3-& compound<br>liişkili Eser Atıflar Dosyalar<br>ature impact on the electrical properties of LaCr0 99Pd0 01O3 & comp<br>CI, SCI-Expanded, SSCI ve AHCI kapsamındaki dergilerde yayınlanmış<br>akalelerde atıf<br>an endeksleri (varsa) kapsamındaki dergilerde yayınlanmış makalelerde atıf<br>ğer uluslararası hakemli dergilerde yayınlanmış makalelerde atıf<br>AKBİM tarafından taranan ulusal hakemli dergilerde yayınlanmış<br>akalelerde atıf<br>anınmış uluslararası yayınevleri tarafından yayımlanmış özgün bilimsel<br>tapta atıf<br>ınınmış ulusal yayınevleri tarafından yayımlanmış özgün bilimsel kitapta atıf<br>tapta atıf                                                                                                    |  |  |
| equency and temperatur<br>Eser Adı<br>Dönem<br>SSCI, SCI-Exp, AHCI<br>Alan Endeksleri<br>Diğer uluslararası<br>Ulakbim<br>Uluslararası kitaplardan<br>Ulusal kitaplardan<br>Güzel Sanatlar Uluslararası<br>Güzel Sanatlar Uluslararası | e impact on the elect                                                | etrical properties of LaCr0.99Pd0.01O3-& compound<br>liişkii Eser Atıflar Dosyalar<br>ature impact on the electrical properties of LaCr0 99Pd0 01O3 & comp<br>CI, SCI-Expanded, SSCI ve AHCI kapsamındaki dergilerde yayınlanmış<br>akalelerde atıf<br>an endeksleri (varsa) kapsamındaki dergilerde yayınlanmış makalelerde atıf<br>ger uluslararası hakemli dergilerde yayınlanmış makalelerde atıf<br>AKBİM tarafından taranan ulusal hakemli dergilerde yayınlanmış<br>akalelerde atıf<br>unınmış uluslararası yayınevleri tarafından yayımlanmış özgün bilimsel<br>tapta atıf<br>unınmış ulusal yayınevleri tarafından yayımlanmış özgün bilimsel<br>tapta atıf<br>unınmış ulusal yayınevleri tarafından yayımlanmış özgün bilimsel kitapta atıf<br>tizel sanatlardaki eserlerin uluslararası kaynak veya yayın organlarında yer<br>ması veya gösterime ya da dinletime girmesi                                                                                                    |  |  |

#### YAZAR EKLEME

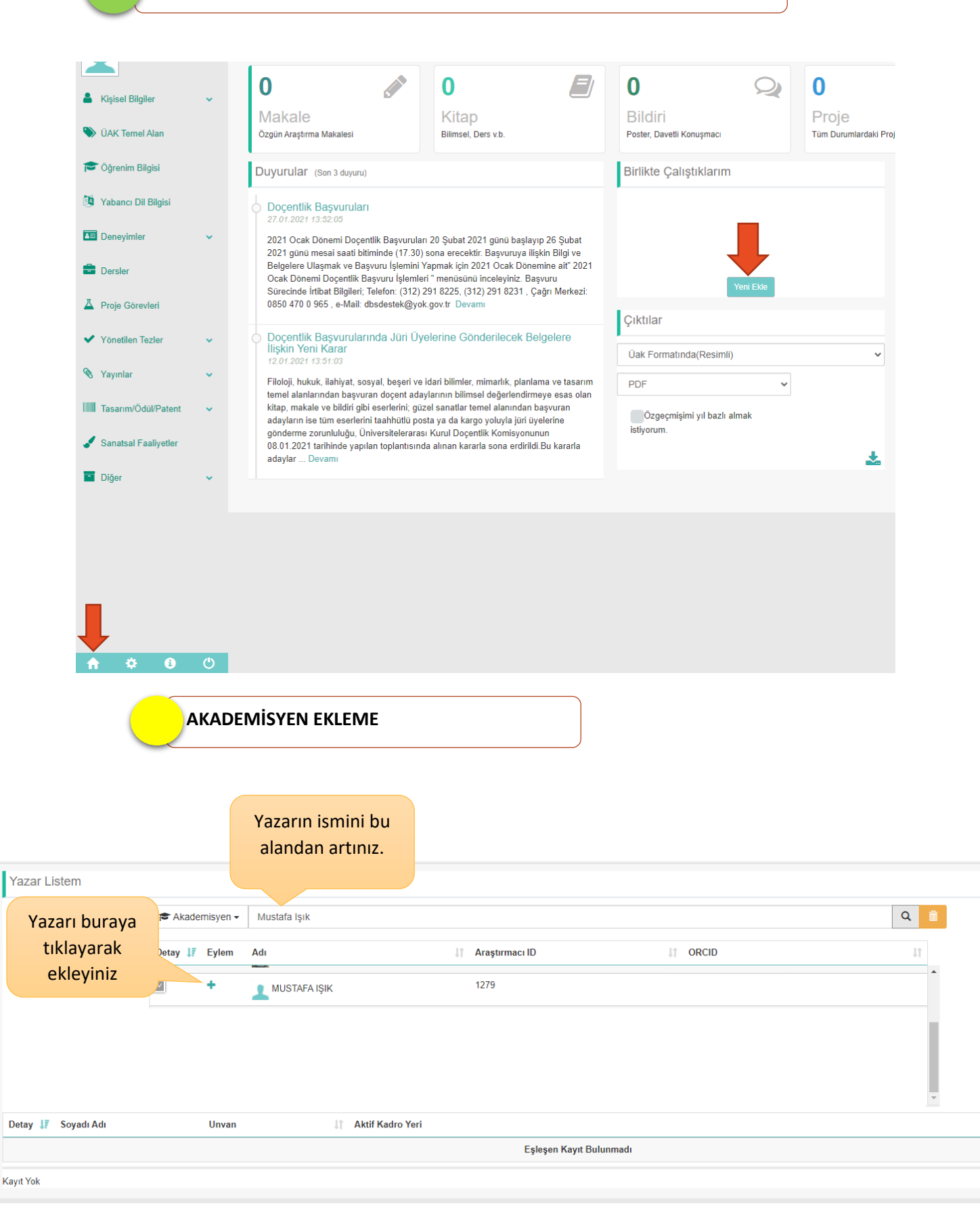

|                       | MANUEL YAZ              | AR EKLEME                                             |          |        |               |
|-----------------------|-------------------------|-------------------------------------------------------|----------|--------|---------------|
| Yazar Listem          |                         | Aratılan yazar<br>bulunmadığında buraya<br>tıklayınız |          |        | 2 4 2         |
|                       | Akademisyen 🗸 ogrenci a | d soyad                                               |          | Q 💼    |               |
|                       | Detay 🐺 Eylem Ad        | I Araştırmacı ID                                      | It ORCID | 11     |               |
| Detay ફ Soyadı Adı    | Unvan                   | 1 Aktif Kadro Yeri                                    |          |        | .‡† Eylen     |
| Savfada 50 🗸 Kavit Gö | ster                    | Eşleşen Kayıt Bulunmadı                               |          |        | Öngeli Sanr   |
| Kayıt Yok             |                         |                                                       |          |        | Olicent Johns |
|                       |                         |                                                       |          |        |               |
|                       |                         |                                                       |          |        | ×             |
|                       | Adı Soyadı*             |                                                       |          |        |               |
|                       | Araştırmacı Tip*        | Öğrenci Yabancı Akademisyen Diğer                     |          |        |               |
| -                     | Akademik Unvanı         | Akademik Unvanı                                       | •        |        |               |
|                       | Üniversite              | Üniversite                                            | •        |        |               |
|                       | ORCID                   |                                                       |          |        |               |
|                       |                         |                                                       |          | Kaydet | azgeç         |
|                       |                         |                                                       |          |        |               |

## GÜVENLİ BİLGİ

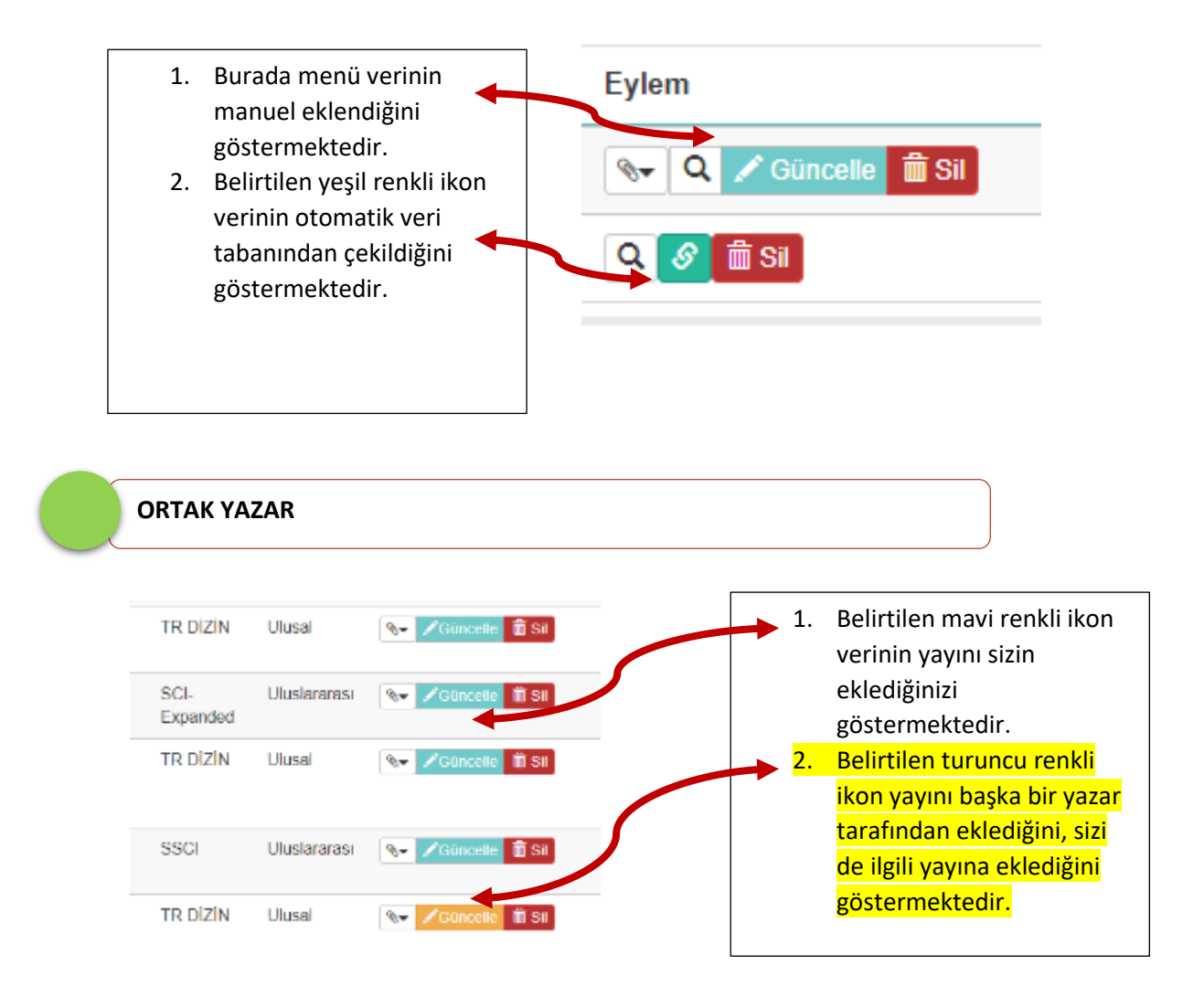